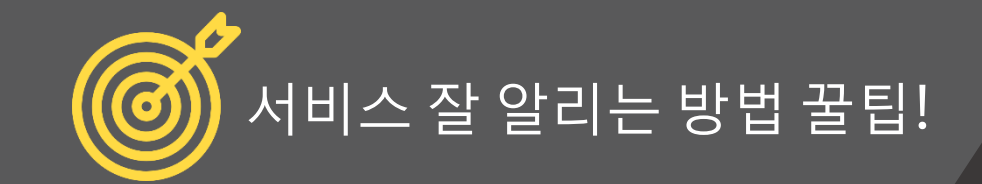

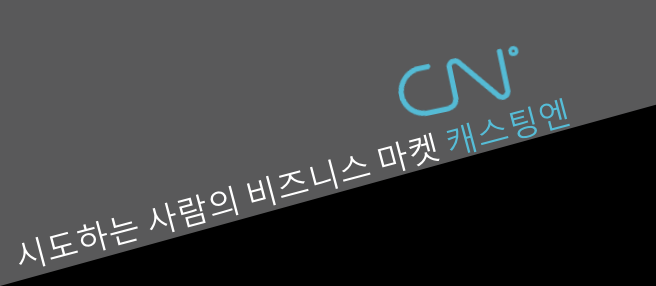

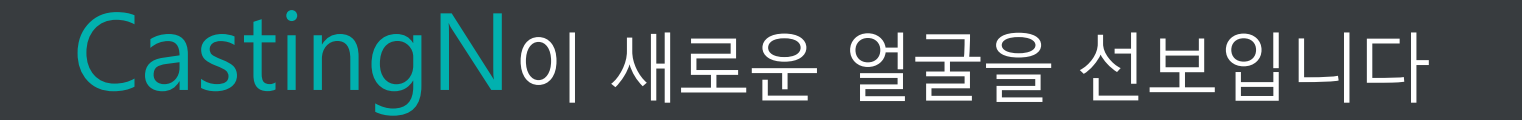

비즈니스마켓CASTINGN

새단장한 PC 홈으로 여러분을 찾아갑니다 고객이 원하는 서비스를 더욱 쉽게 찾을 수 있도록 카테고리 별 검색 기능을 강화했습니다

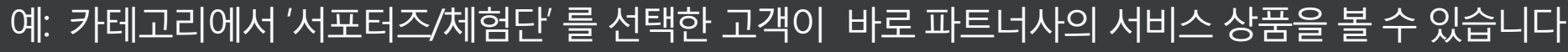

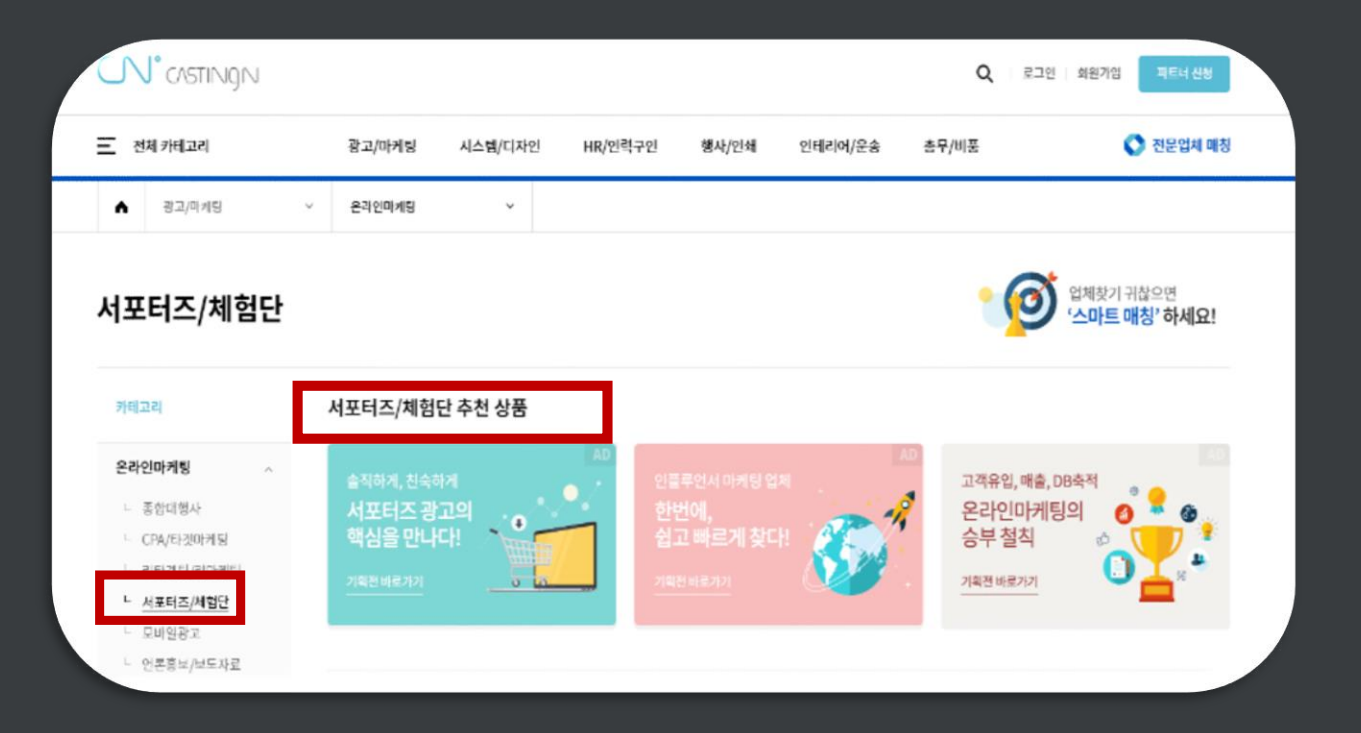

비즈니스마켓CASTINGN

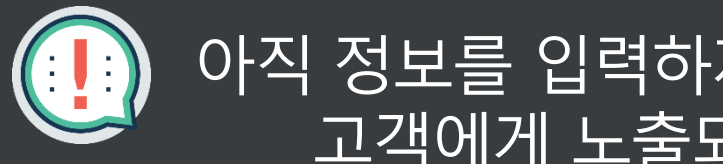

# 아직 정보를 입력하지 않은 분들은 간단한 수정을 통해 고객에게 노출되는 정보 퀄리티를 높여보세요

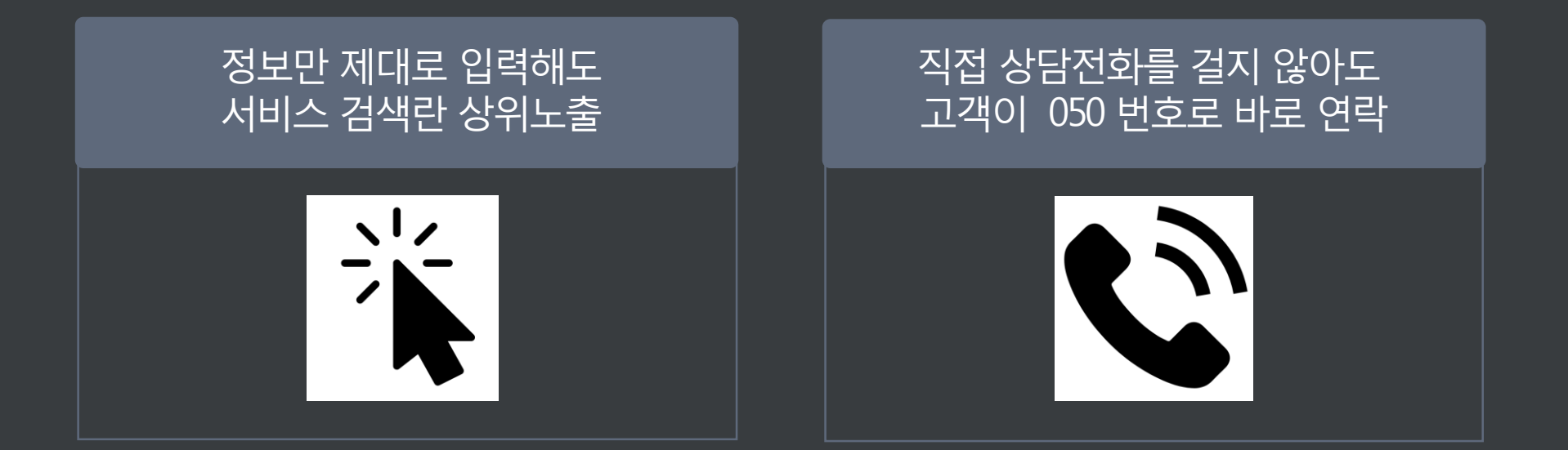

## 서비스를 찾는 사람과 파트너사를 이어주는 비즈니스 플랫폼

### CASTINGN 상세 정보 목록

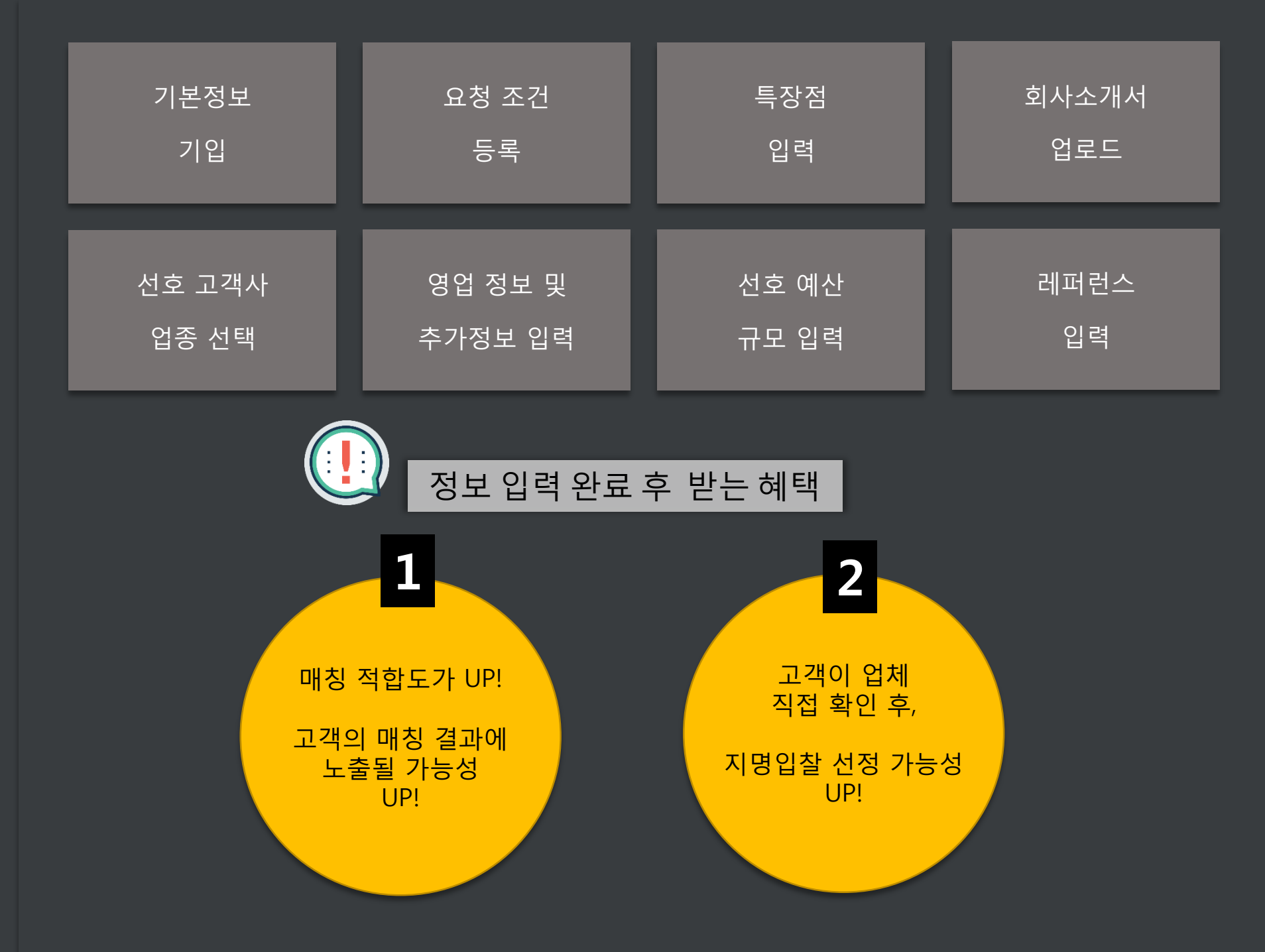

#### 비즈니스마켓CASTINJ**ON**

CASTINGN 정보 입력 하기

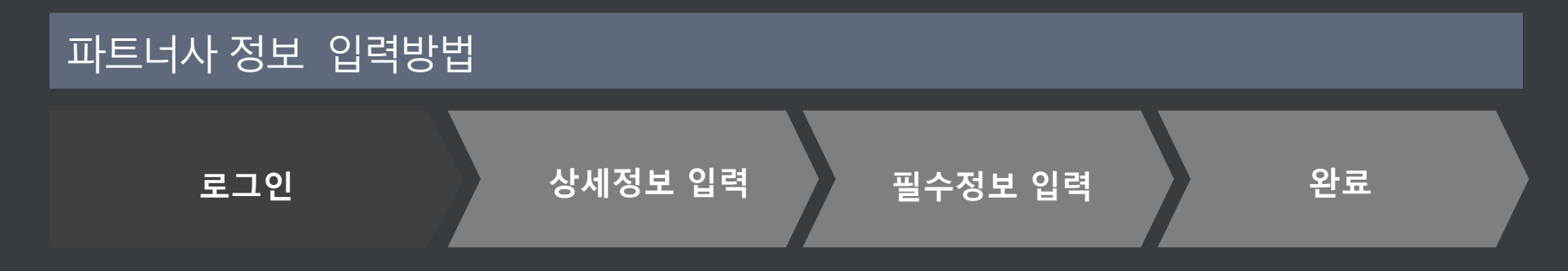

#### 캐스팅엔에 로그인 한 후 오른쪽 위의 [회원정보]를 클릭합니다

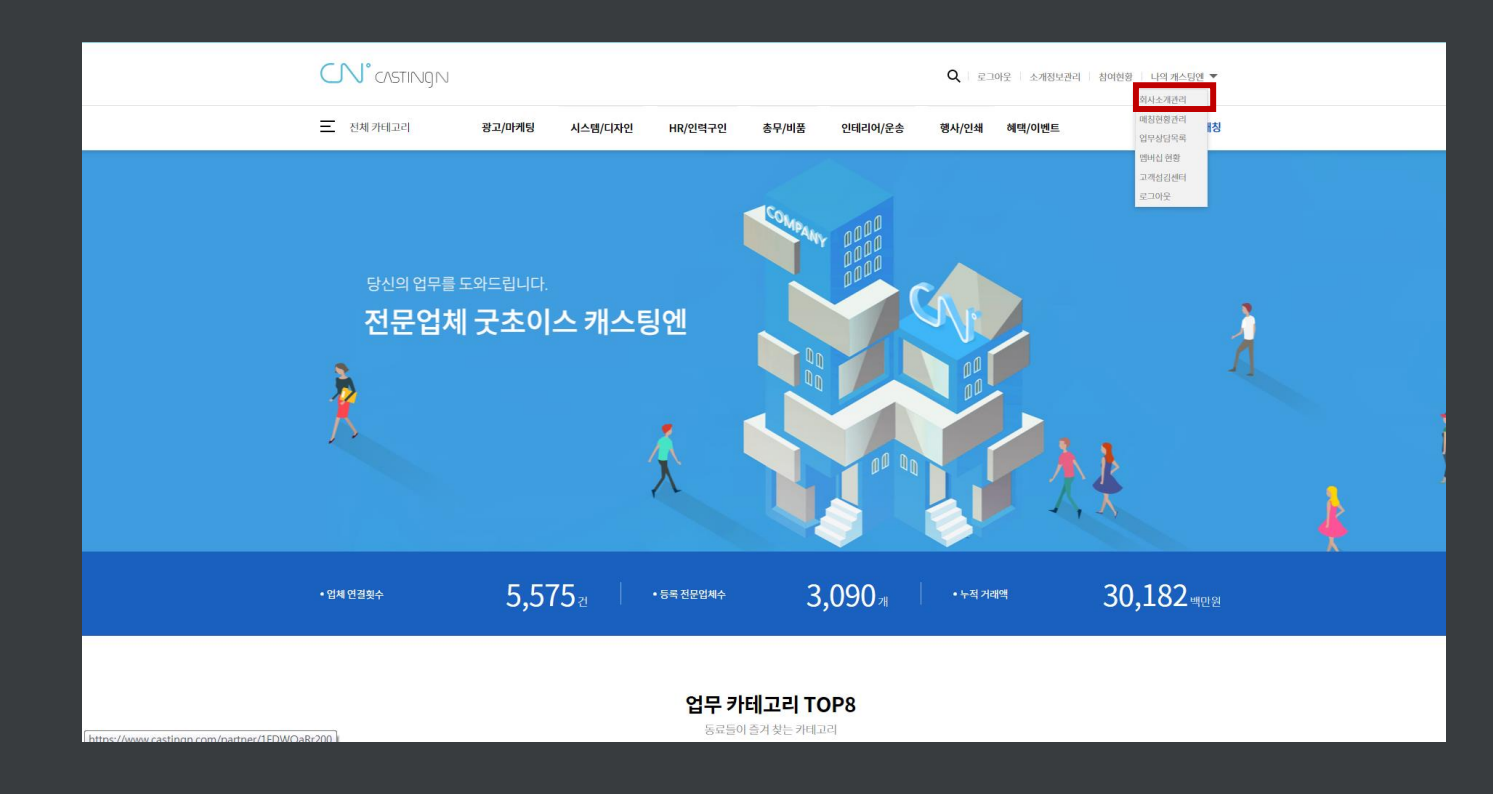

#### 비즈니스마켓CASTING**N**

#### 1, 기본 정보 기입하기

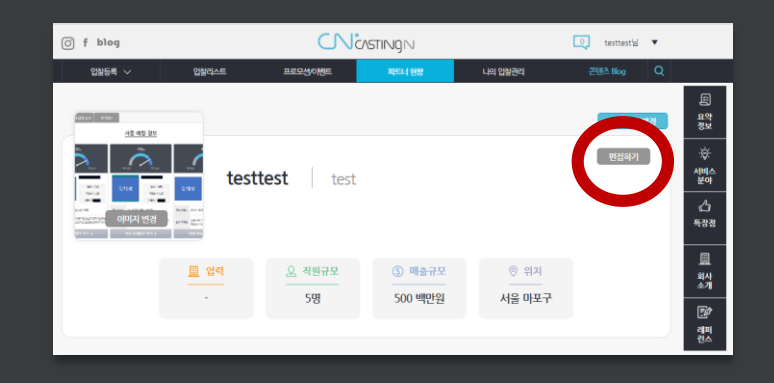

기본정보는 신뢰성!

#### 3, 특장점 기입하기!

| () f blog    | CNCASTINGN |           |       |         | testtest⊎ ▼ |   |  |
|--------------|------------|-----------|-------|---------|-------------|---|--|
| 입찰등록 🗸       | 압발리스트      | 프로모션이벤트   | 파티너한왕 | 나의 입찰관리 | 콘텐츠 Blog    | Q |  |
| 온라인마케팅       |            | 언든홍보/보노사료 | 12%   | 비능록     | · 북하        |   |  |
|              |            |           |       |         |             |   |  |
| • 이 회사의 특장검음 | <u>,</u>   |           |       |         | 편집하기        |   |  |
|              |            |           |       |         |             |   |  |
|              |            |           |       |         |             |   |  |

강점 어필을 위한 그림이나 텍스트 기입하기.

### 2, 요청건조건 정보 기입하기

| Ø | f blog     |             | NSTINGN | testtest≟i ▼ |            |  |
|---|------------|-------------|---------|--------------|------------|--|
|   | 입황등록 ~ 입황태 | 이스트 프로모션이벤트 | 파드너 현황  | 나의 입찰관리      | 콘텐츠 Blog Q |  |
|   | 1차분류       | 2차분류        | 기본 수수료율 | 파트너 정보       |            |  |
|   | 온라인마케팅     | CPA광고       | 12%     | 등록완료         | 480        |  |
|   | 사이트/시스템 구축 | ERP/CRM솔루션  | 7%      | 미등록          | 54+        |  |
|   | 전문서비스      | 세무기장/회계     | 12%     | 미등록          | 55+        |  |
|   | 온라인마케팅     | 모바일광고       | 10%     | 미동록          | 541        |  |
|   | 온라인마케팅     | 언론총보/보도자료   | 12%     | 미등록          | 54+        |  |
| C |            |             |         |              |            |  |

요청건 조건은 캐스팅엔 매칭 서비스에서 핵심 값!

#### 4, 회사소개서 업로드하기

| O f blog          |                                    |         | CASTING N    | <u></u> | testtest'e 🔻 |
|-------------------|------------------------------------|---------|--------------|---------|--------------|
| 입말등록 ~            | 인원리스트                              |         | mpero 4 9498 | 나이 의원들여 | 문태츠 Blog Q   |
| ● 이 회사의 △<br>회사소7 | <mark>노개자료</mark> 를 확인해 보세요.<br>해서 |         |              |         | CH2005       |
|                   |                                    | 캐스팅엔 파트 | 너사 정보 등록 안   | ч       |              |
|                   |                                    |         |              |         |              |
| L                 |                                    |         |              |         | -            |

회사소개서를 보고 고객이 들어온다! ※ 첨부파일 용량은 10mb 이하만 가능

#### 강점 어필을 위한 그림이나 텍스트 기입하기.

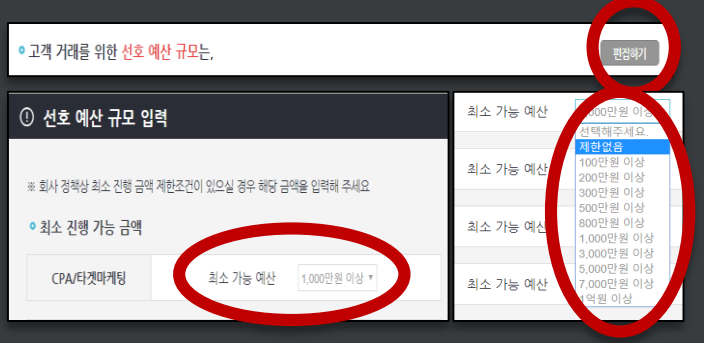

#### 7.선호하는 예산 규모 기입하기!

#### 5개 이상은 매칭 점수 UP

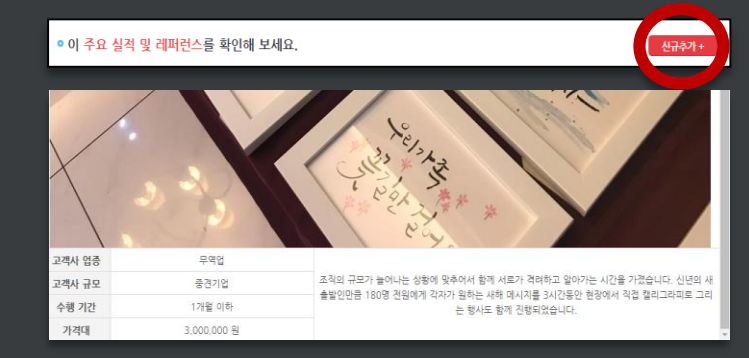

#### 8, 레퍼런스 업로드하기!

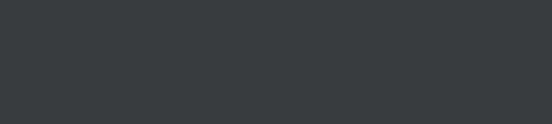

#### 편집하기 • 이 회사의 주력 영업 방식은, ① 영업정보 및 추가정보 입력 • 영업(상담) 선호 방법 고객과 상담 진행 시 선호하는 방법을 선택 해 주세요. 방문상담 선호 • 선호 고객 규모 행 하실 경우 해당 규모를 입력해 주세요. 해 주세요. ■제주도 □경기남부 조건에 맞는 고객을 만나는 법!

5, 고객 업종 선택하기!

| 이 회사이   | 즈이 고개나 어조    | 0           |          |          |        |       |         |        |   |
|---------|--------------|-------------|----------|----------|--------|-------|---------|--------|---|
| • 이 되지ન | 구표 포역시 입중    | Ε,          |          | _        |        |       |         | 전급하기   |   |
| ① 주요 3  | 고객사 업종 선택    | 봭           |          |          |        |       |         |        |   |
| 서비스 계   | 조·화학 IT·웹·통신 | 은행-금융업 미디어- | -디자인 교육업 | 의료·제약·복지 | 판매·유통  | 건설업 : | 기관·협회   |        |   |
| 호텔·여형   | )·항공 외식      | 니업-식용료      | 시설관리·경비  | ·용역 레저·  | 스포츠·여가 | AS    | ·카센터·주유 | 0<br>F | ] |
| 렌탈·임다   | 위 위 등        | l-장례·이벤트    | 기타서비스업   | 뷰티·      | 미용     |       |         |        |   |
| 호텔      |              | 콘도          | □ 카지노    |          | 여행사    |       | 항공사     |        |   |
| □ 관광    |              | 관광통역        | 🔲 면세점    |          | 유학·이민  |       |         |        |   |

10개 이상 매칭 점수 UP!

#### 6, 영업 & 추가정보 기입하기!

#### 비즈니스마켓CASTING**N**

홈텍스 연동으로 제한없이 참여할 수 있는 **캐스팅엔 자유이용권**을 획득하세요~

홈텍스 미 연동시, <mark>매달 2개의 요청건만 참여 가능</mark>

2018년 <mark>4월 2</mark>일(월)부터 홈텍스 미 연동시

| ◎ 홈텍스 계정정보 등록 |       |     |           |            |  |  |  |  |
|---------------|-------|-----|-----------|------------|--|--|--|--|
| 사업자 구분        | 선택    | v   | 사업자등록번호   | 1234567890 |  |  |  |  |
| 홈텍스 아이디       | hison |     | 홀텍스 비밀번호  | •••••      |  |  |  |  |
|               |       | 계정연 | শ্র্র বহা |            |  |  |  |  |

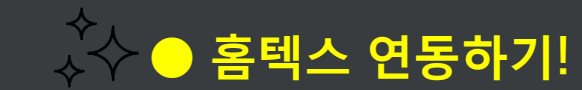

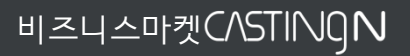

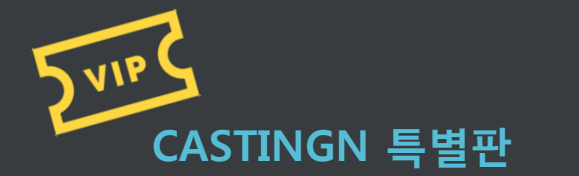

캐스팅엔 자유이용권

획득법!교

# 시도하는 사람들의 동료

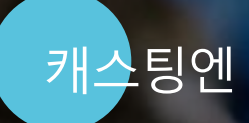